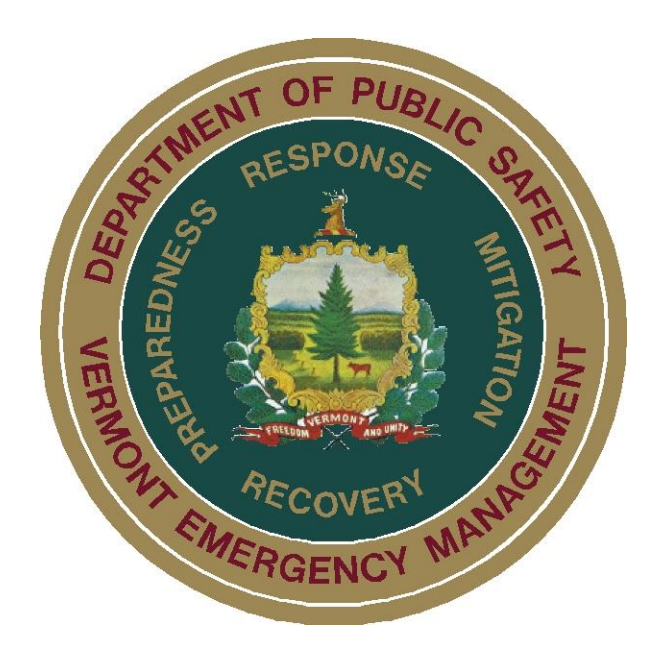

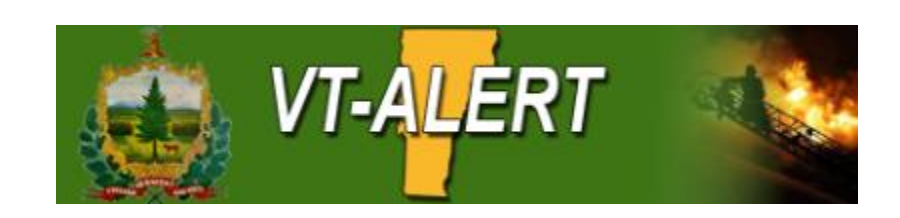

# **VT-ALERT General Users**

# **Reference Guide**

April 10, 2017

**Purpose:** This reference guide is intended to be used for the purpose of providing the general user with information that will enable the person to access desired alert messages.

- 1.)Log-in (Navigate to www.vtalert.gov)
- 2.)Select <u>Enroll</u> to Create a VTALERT Account or Click <u>Log In</u> to access your account.

| $\begin{array}{c c c c c c c c c c c c c c c c c c c $                                                                                                    | - □ ×<br>& N =  ★ |
|----------------------------------------------------------------------------------------------------|-------------------|
| Log In Enroll Alerts Services Map FAQ To receive emergency alerts click the button below to create an account.                                                                                                    |                   |
|                                                                                                    | ₩ Q               |
| ED I unit Marcin 29 at 5:004 MED 1 by NWS Alibany<br>Pockets Of Slote And/Or Freezing Rain/Drizze Possible Duringthe Early To Mid<br>Morning Hours On Thursday For The Mohawk Valleyand Saratoga Region Of East<br>Central New York. Southernvermont. And The Northern BerkshiresLight Rain<br>And Snow Will Continue To Spread East Through Earlythursdday Morn<br>Affects: Bennington, Windham Counties |                   |

## 3.) If you are enrolling for the first time, please follow the next steps.

- a. If you are enrolling for the first time, make sure you fill in or check the required boxes, especially "What is your desired Alerting Area?" This will set your geographic location for all warnings. You can then choose which warning you'd like to receive.
- b. If you have established an account, but need to add a location or warning set, Login to your VTAlert account at <u>www.vtalert.gov</u>

| VT-Alert × +                                                                                                 |                          |          |     | -     | -  | ٥ | $\times$ |
|----------------------------------------------------------------------------------------------------|--------------------------|----------|-----|-------|----|---|----------|
| ← → ▲   https://www.vtalert.gov/profile?MessageKey=                                                          | C Q Search               | ☆ 自      | ◙   | +     | Â  | ø | ≡        |
| ✓ Verified                                                                                                   | No Vacation Schedule Set |          |     |       |    |   | ^        |
| Phone/SMS - 1 (802)                                                                                          |                          | Add      | Va  | catio | on |   | - 1      |
| ✓ Verified                                                                                                   | Custom Warning Sets      |          |     |       |    |   |          |
| Add Contacts 🕂                                                                                               | No Custom Warning Sets   |          |     |       |    |   |          |
| Alerting Locations                                                                                           |                          |          | Ac  | ld S  | et | ÷ |          |
| Home - Vermont, 05676                                                                                        | Account Status           |          |     |       |    |   |          |
| AMBER & Missing Child/Person Alerts, Public Health Alerts,<br>Severe Weather, Transportation & VTrans Alerts | Activated                |          |     |       |    |   |          |
| Waterbury - 103 Main St, Waterbury Vermont 05676                                                             | 4                        | Click to | o O | ot O  | ut | - |          |
| Add Location 🕂                                                                                               |                          |          |     |       |    |   |          |
| Distribution Groups                                                                                          |                          |          |     |       |    |   |          |
| Town of Brattleboro       Private Group       Pending Membership Approval                                    |                          |          |     |       |    |   |          |
| City of Durlington                                                                                           |                          |          |     |       |    |   | 1        |

c. Select "Add Location"

- d. Type in a name for your location, in the example "Montpelier" was chosen.
- e. Choose you location type, you can use your street address, or simply choose "Jurisdiction"

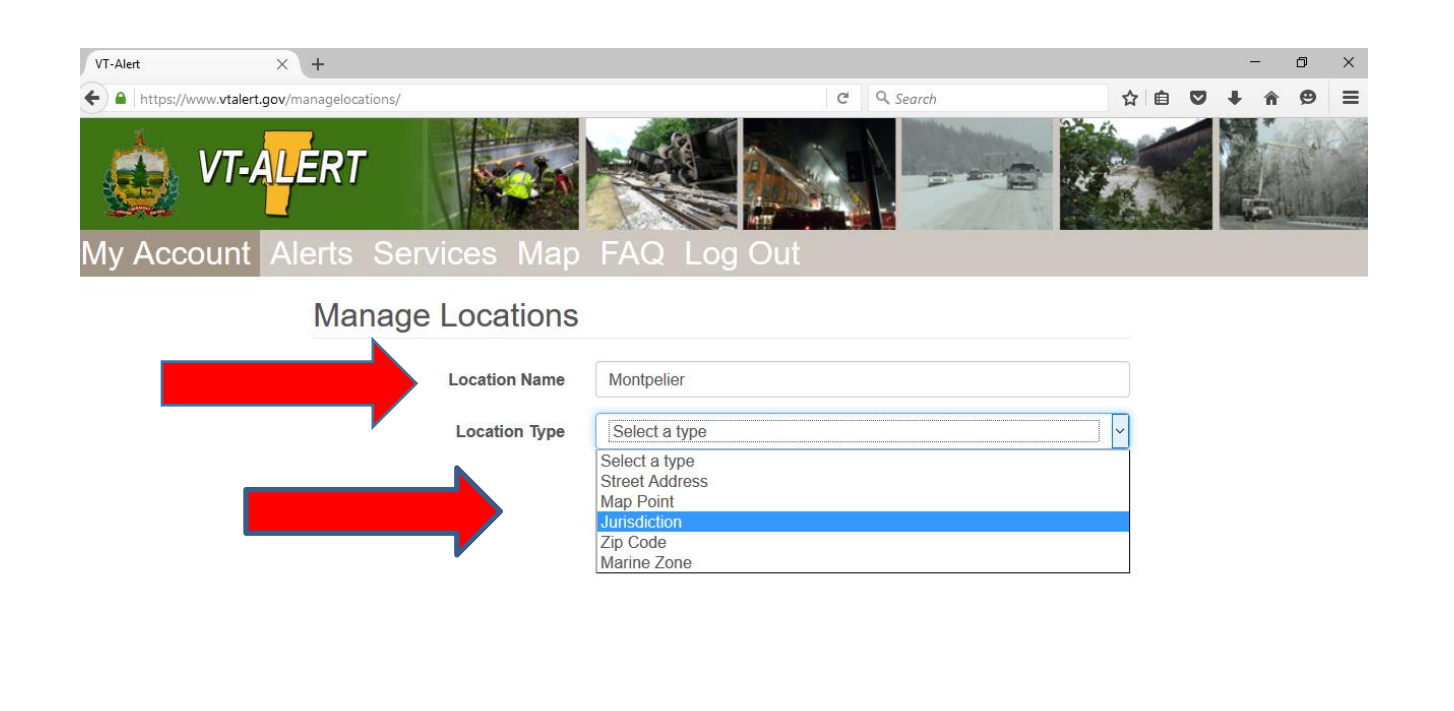

- f. Choose State "Vermont", Choose County "Your County", Choose Township "Your Town"
- g. Check the box next to the type of warning you want to receive alerts on, example: Transportation & Vtrans Alerts
- h. Click Save.

| Intips.//www.vtalert.gov/managelo | cations/        | C Q Search                          |      | <b>ม</b> ( |   | •     |    | 9   | -   |
|-----------------------------------|-----------------|-------------------------------------|------|------------|---|-------|----|-----|-----|
| Ma                                | inage Locations |                                     |      |            |   |       |    |     |     |
|                                   | Location Name   | Montpelier                          |      |            |   |       |    |     |     |
|                                   | Location Type   | Jurisdiction                        | ~    |            |   |       |    |     |     |
|                                   | State           | Vermont                             | ~    |            |   |       |    |     |     |
|                                   | County          | Washington                          | ~    |            |   |       |    |     |     |
|                                   | Township        | Montpelier                          | ~    |            |   |       |    |     |     |
|                                   |                 | AMBER & Missing Child/Person Alerts |      |            |   |       |    |     |     |
|                                   |                 | Consumer Protection Issues          |      |            |   |       |    |     |     |
|                                   |                 | Sex Offender Re-Location Alerts     |      |            |   |       |    |     |     |
|                                   |                 | □ Earthquakes                       |      |            |   |       |    |     |     |
|                                   |                 | Missing Adult                       |      |            |   |       |    |     |     |
|                                   |                 | Nuclear Power Plant Information     |      |            |   |       |    |     |     |
|                                   |                 | Press Releases & Publications       |      |            |   |       |    |     |     |
|                                   |                 | Public Health Alerts                |      |            |   |       |    |     |     |
|                                   |                 | Severe Weather                      |      |            |   |       |    |     |     |
|                                   |                 | ☑ Transportation & VTrans Alerts    | Save |            |   |       |    |     |     |
| Course Windows                    |                 |                                     |      |            | ^ | 8-1 B | [] | 8:1 | 3 A |

#### i. Choose Add Set

| VT-Alert                                                                              | × +                 |             |                   |                          |        |      | -           | ٥      | × |
|---------------------------------------------------------------------------------------|---------------------|-------------|-------------------|--------------------------|--------|------|-------------|--------|---|
| ← → ▲ https://www.                                                                    | vtalert.gov/profile |             |                   | C Q Search               | ☆ 自    | ◙    | <b>↓</b> ∩̂ | ø      | Ξ |
|                                                                                       |                     |             |                   |                          | Lab    |      |             | Chille | 1 |
| /ly Account                                                                           | t Alerts Services   | Map FAG     | Q Lo              | og Out                   |        |      |             |        |   |
| Contacts                                                                              |                     |             |                   | Profile Information      |        |      |             |        |   |
| E-mail - I                                                                            |                     |             | <del>品</del>      |                          |        |      |             |        |   |
| Ventied                                                                               | A.**                | ш           | Vacation Schedule |                          |        |      |             |        |   |
| <ul> <li>✓ Verified</li> </ul>                                                        |                     | AMAR        | <u>ش</u>          | No Vacation Schedule Set |        |      |             |        |   |
| Phone/SMS - 1 (                                                                       | (802)               |             |                   |                          | Ade    | d Va | cation      | +      |   |
| <ul> <li>✓ Verified</li> </ul>                                                        |                     | AMAR        |                   | Custom Warning Sets      |        |      |             |        |   |
|                                                                                       | A                   | dd Contacts | +                 | No Custom Warning Sets   |        |      |             |        |   |
| Alerting Lo                                                                           | cations             |             |                   |                          |        | Ac   | dd Set      | +      |   |
| Montpelier - Montpelier, Washington County, Vermont<br>Transportation & VTrans Alerts |                     | <u> </u>    | Account Status    |                          |        |      |             |        |   |
|                                                                                       |                     | AMAR        |                   | Activated                |        |      |             |        |   |
|                                                                                       |                     |             |                   |                          | Oliale |      |             |        | _ |

- j. Type in a name, in example "Winter Parking Ban" was typed.
- k. Choose the schedule that you want to receive these alerts/warnings.
- I. Choose the category of the alert/warning, in the example shown "Transportation" was chosen by checking the box.

| VT-Alert        | × +                               |                                                                          |            |                                       |   |   |   |   | - | ٥ | × |
|-----------------|-----------------------------------|--------------------------------------------------------------------------|------------|---------------------------------------|---|---|---|---|---|---|---|
| + A https://www | w. <b>vtalert.gov</b> /managecws/ |                                                                          | C Q Search |                                       | ☆ | Ê | ◙ | + | Â | Ø | = |
| IVIY ACCOU      | unt Alerts Serv                   | ices wap FAQ Log Out                                                     |            |                                       |   |   |   |   |   |   |   |
|                 |                                   | tom Manning Cat                                                          |            |                                       |   |   |   |   |   |   |   |
|                 | Add Cus                           | tom warning Set                                                          |            |                                       |   |   |   |   |   |   |   |
|                 | Name                              | Winter Parking Ban                                                       |            |                                       |   |   |   |   |   |   |   |
|                 |                                   |                                                                          |            |                                       |   |   |   |   |   |   |   |
|                 | Schedule                          | Every Day, 24 Hours a Day                                                |            | · · · · · · · · · · · · · · · · · · · |   |   |   |   |   |   |   |
|                 |                                   | Every Day, 24 Hours a Day                                                |            |                                       |   |   |   |   |   |   |   |
|                 | Categories                        | Saturday and Sunday, 6:00 AM to 6:00 PM                                  |            |                                       |   |   |   |   |   |   |   |
|                 |                                   | Monday through Friday 6:00 PM to 6:00 AM                                 |            |                                       |   |   |   |   |   |   |   |
|                 |                                   | Saturday and Sunday 6:00 PM to 6:00 AM<br>Monday Through Friday 24 Hours |            |                                       |   |   |   |   |   |   |   |
|                 |                                   | Saturday and Sunday 24 Hours                                             |            |                                       |   |   |   |   |   |   |   |
|                 |                                   | 6AM-9am and 3pm-6pm Monday through Friday                                |            |                                       |   |   |   |   |   |   |   |
|                 |                                   | (12x7) Every Day, 6:00 AM to 6:00 PM                                     | /          |                                       |   |   |   |   |   |   |   |
|                 |                                   | (12x7) Every Night, 6:00 PM to 6:00 AM                                   |            |                                       |   |   |   |   |   |   |   |
|                 |                                   |                                                                          |            | >                                     |   |   |   |   |   |   |   |
|                 |                                   | □ Law / Security                                                         |            | >                                     |   |   |   |   |   |   |   |
|                 |                                   | Medical and Public Health                                                |            | >                                     |   |   |   |   |   |   |   |
|                 |                                   |                                                                          |            | >                                     |   |   |   |   |   |   |   |
|                 |                                   | □ Other                                                                  |            | >                                     |   |   |   |   |   |   |   |
|                 |                                   |                                                                          |            |                                       |   |   |   |   |   |   |   |

- m. Choose severity, in example shown "Minor" was selected.
- n. Choose sub-category, in example shown "Snow Emergencies" was checked.

| VT-Alert × +                           |                 |                                                                                                    |   |     |   | - | - | ٥ | × |
|----------------------------------------|-----------------|----------------------------------------------------------------------------------------------------|---|-----|---|---|---|---|---|
| ← ● https://www.vtalert.gov/managecws/ |                 | C <sup>e</sup> Q. Search                                                                                                    |   | ☆ 自 | ◙ | + | Â | ø | = |
|                                        |                 |                                                                                                    | > |     |   |   |   |   |   |
|                                        | □ Safety        |                                                                                                    | > |     |   |   |   |   |   |
|                                        | ☑ Transportatio | n                                                                                                    | * |     |   |   |   |   |   |
|                                        | Severity        | Minor                                                                                                    | ~ |     |   |   |   |   |   |
|                                        | Sub-Category    | <ul> <li>Air Crash / Accident</li> <li>Aircraft Emergency</li> <li>Aircraft Hijacking</li> <li>Airway Disruption or Delay</li> <li>Commercial Roadway Collision / Accident</li> <li>Commercial Water Transport Collision / Accident</li> <li>Driving Advisories</li> <li>Mass Transit Disruption or Delay</li> <li>Rail Crash / Accident</li> <li>Rail Crash / Accident</li> <li>Rail Hijacking</li> <li>Railway Disruption or delay</li> <li>Roadway / Collision / Accident</li> <li>Roadway Disruption or Delay</li> <li>Roadway Emergency</li> <li>Roadway Hijacking</li> <li>Snow Emergencies</li> <li>Transportation - Not Otherwise Categorized</li> <li>Versel Hijacking</li> </ul> |   |     |   |   |   |   |   |

- o. Choose the location, in example shown "Montpelier" was selected.
- p. Click Save

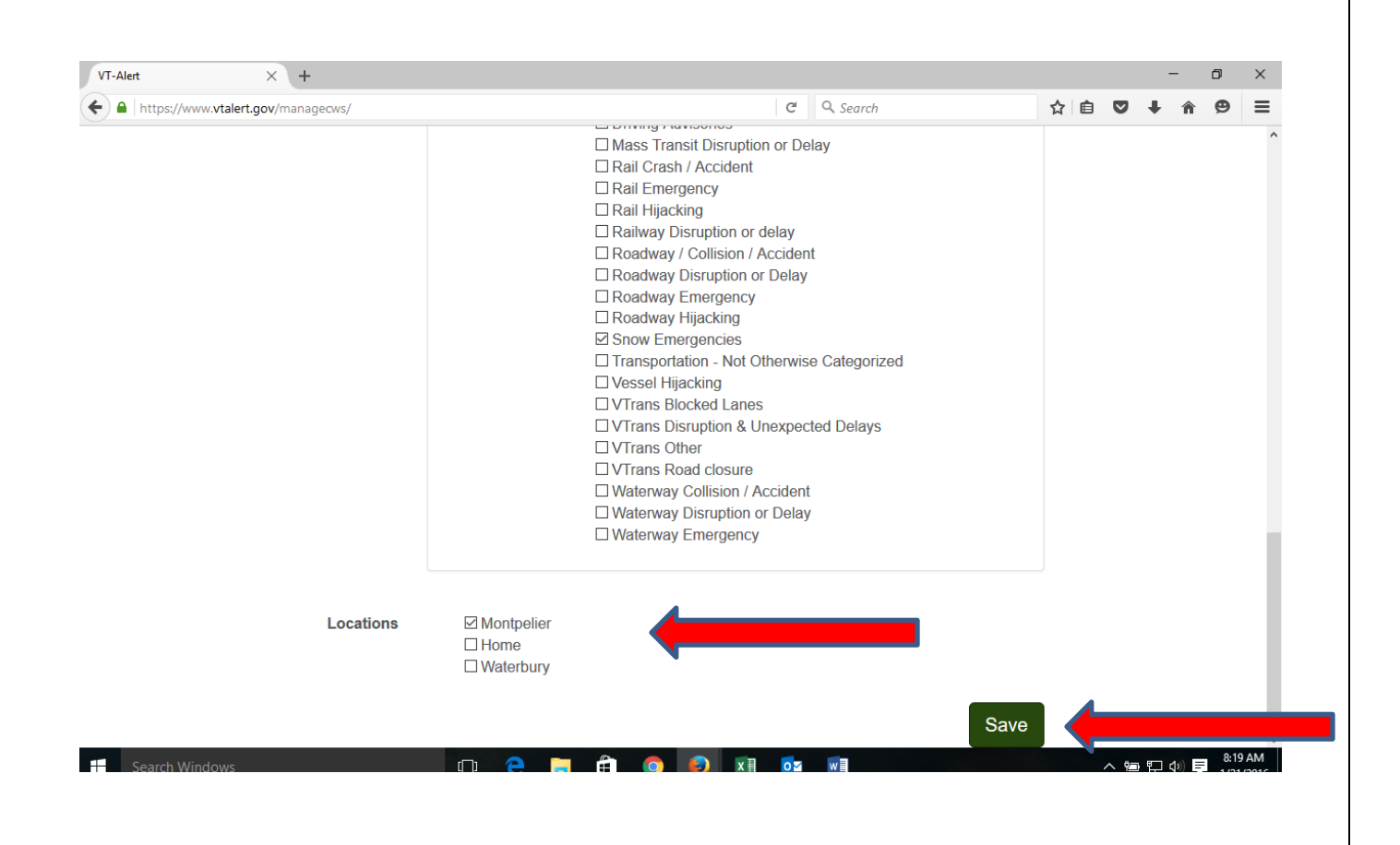

- 4.) To Login to your established account
- 5.) Enter your email address/username and password.

| ∃ VT-Alert × +                                                                                                    |             |                       | – ø × |
|----------------------------------------------------------------------------------------------------|-------------|-----------------------|-------|
| $\leftarrow$ $\rightarrow$ $\circlearrowright$ $\widehat{\mathbf{m}}$ $ $ $\stackrel{{}_{\frown}}{\ominus}$ vtalert.gov/login?MessageKe | /=          |                       |       |
| 💩 VT-A <mark>L</mark> ERT                                                                                                    |             |                       |       |
| Log In Enroll                                                                                                    |             | es Map FAQ            |       |
| Log in to Yo                                                                                                    | our Account |                       |       |
| Username                                                                                                    | BronsonR    |                       |       |
| Password                                                                                                    | ••••••      |                       |       |
|                                                                                                    |             | Submit                |       |
|                                                                                                    |             | Forgot Your Password? |       |
|                                                                                                    |             | Edit Imported Account |       |
|                                                                                                    |             |                       |       |
|                                                                                                    |             |                       |       |
|                                                                                                    |             |                       |       |
|                                                                                                    |             |                       |       |
|                                                                                                    |             |                       |       |
|                                                                                                    |             |                       |       |
|                                                                                                    |             |                       |       |

6.)Review/Modify your "My Account" information as needed to include Alerting Locations and Warning Sets.

| VT-Alert × +                                        |            |                          |        |      | _      | ٥     | × |
|-----------------------------------------------------|------------|--------------------------|--------|------|--------|-------|---|
| ← → ● https://www.vtalert.gov/profile               |            | C Q Search               | ☆自     |      | + 1    | e e   | = |
|                                                     |            |                          |        |      | Gall   | E. B. |   |
| My Account                                          | ap FAQ L   | og Out                   |        |      |        |       |   |
| Contacts                                            |            | Profile Information      |        |      |        |       |   |
| E-mail - I                                          | ▲ 一        |                          |        |      |        |       |   |
| Phone - 1 (802)                                     | ¥ Ш        | Vacation Schedule        |        |      |        |       |   |
| ✓ Verified                                          | 1          | No Vacation Schedule Set |        |      |        | _     |   |
| Phone/SMS - 1 (802)                                 |            |                          | Add    | l Va | catior |       |   |
| <ul> <li>✓ Verified</li> </ul>                      | 🖍 🛅        | Custom Warning Sets      |        |      |        |       |   |
| Add                                                 | Contacts 🕂 | No Custom Warning Sets   |        |      |        |       |   |
| Alerting Locations                                  |            |                          |        | Ac   | dd Se  | t 🕂   |   |
| Montpelier - Montpelier, Washington County, Vermont |            | Account Status           |        |      |        |       |   |
| Transportation & VTrans Alerts                      | × 🔟        | Activated                |        |      |        |       |   |
| Home 3 Lincoln St Waterbury Vermont 05676           |            |                          | Cliekt |      |        |       |   |
|                                                     |            |                          |        |      |        |       |   |
|                                                     |            |                          |        |      |        |       |   |

### 7.) Alerts and Press Releases Screen

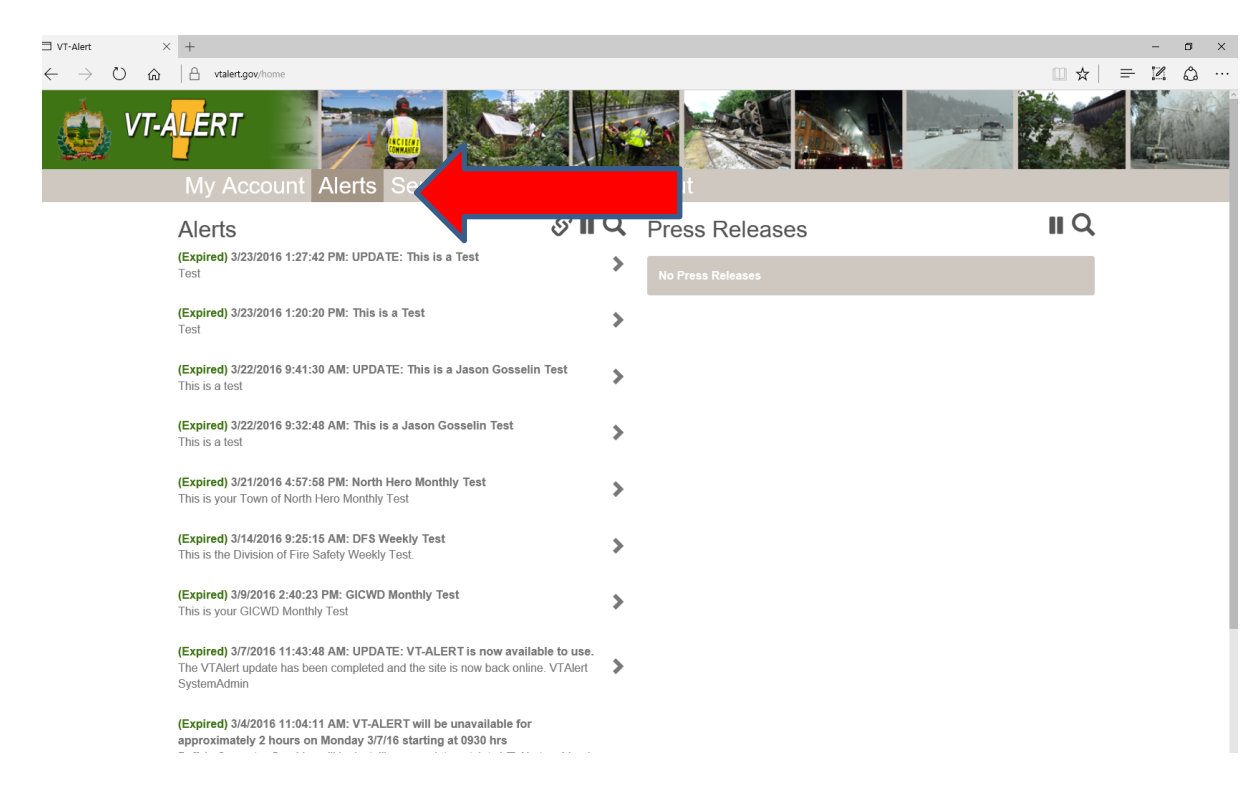

# 8.) VTALERT Map

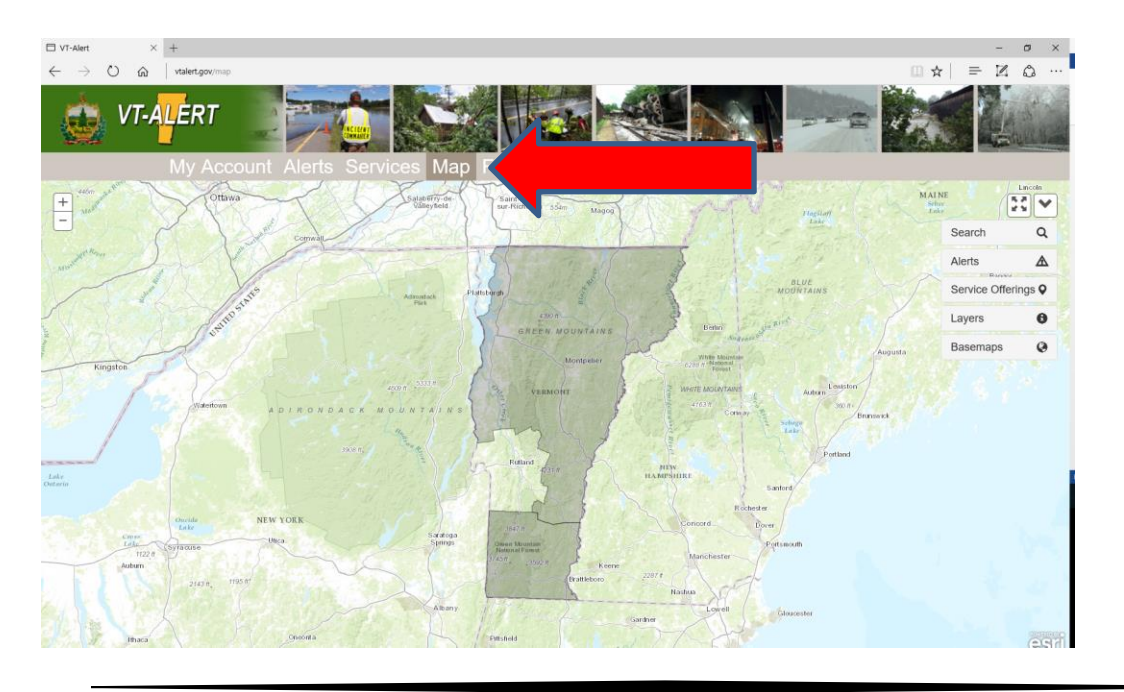

- 9.)To Manage Your Contact Information, Locations, Warning Sets, and when you will receive the alerts, go back to #3.
- 10.) To search for active, archived, different jurisdictions, for alerts and press releases, click on the search icon.

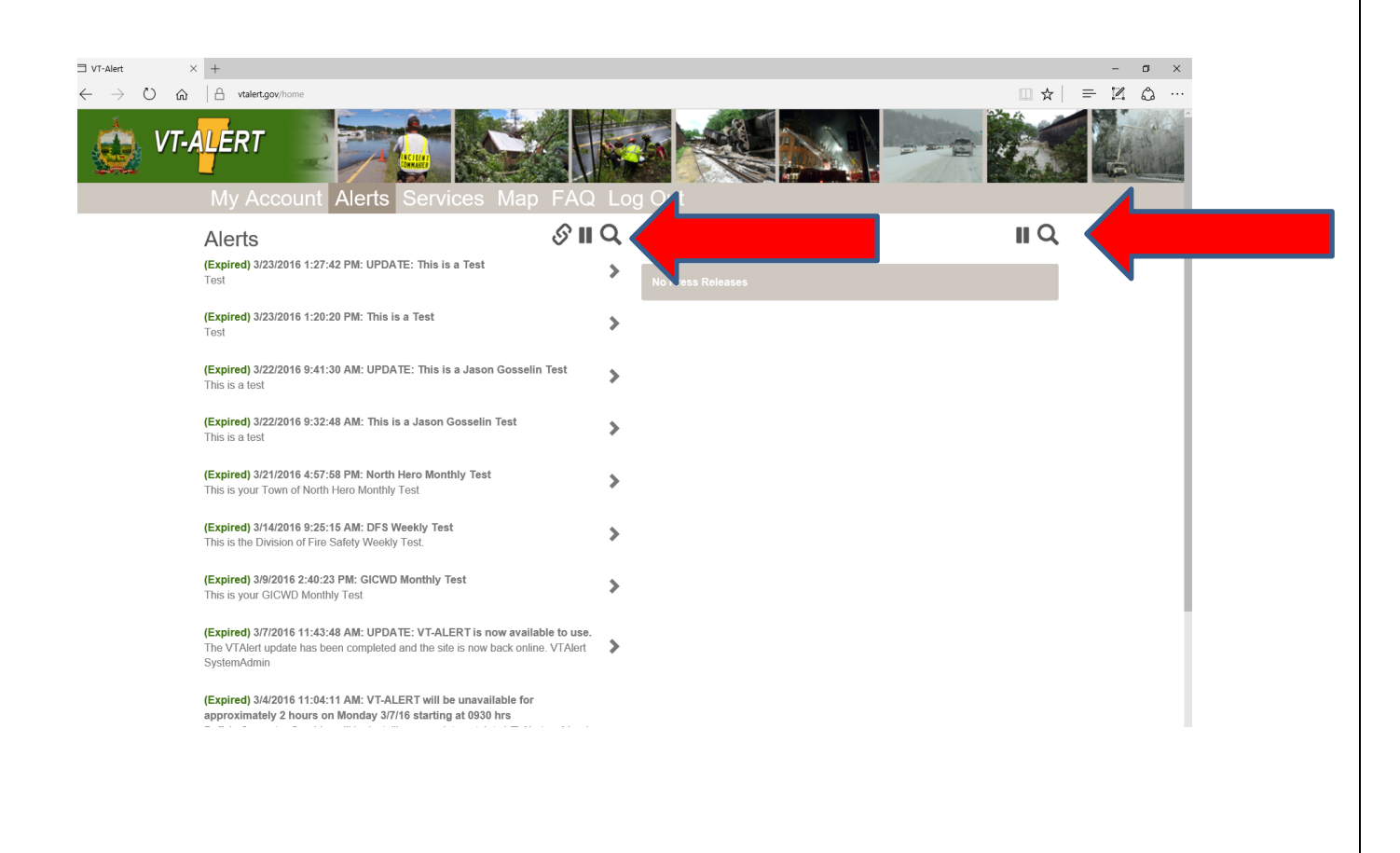

#### 11.) VT-Alert – Frequently Asked Questions.

| $\Box \text{ vr-Alert} \qquad \times \qquad + \\ \leftarrow \qquad \rightarrow \bigcirc  \widehat{\textbf{m}} \qquad   \text{ vtaletgov/faq} \qquad \qquad \qquad \qquad \qquad \qquad \qquad \qquad \qquad \qquad \qquad \qquad \qquad \qquad \qquad \qquad \qquad \qquad \qquad$ | - σ ×<br>□ ☆   ≕ ℤ ۵ … |
|----------------------------------------------------------------------------------------------------|------------------------|
| VT-ALERT                                                                                                    |                        |
| Frequently Asked Questions                                                                                                    |                        |
| ► How do I customize which alerts I receive?                                                                                                    |                        |
| ▶ I'm going on vacation. Can I pause alerts?                                                                                                    |                        |
| ▶ I missed my contact verification. Can it be rescheduled?                                                                                                    |                        |
| ▶ I'm not by my phone. Can I schedule when the verification call happens?                                                                                                    |                        |
| What should I do if I never received my enrollment confirmation email?                                                                                                    |                        |
| ► How do I change my username and password?                                                                                                    |                        |
| ► I forgot my password how do I retrieve it?                                                                                                    |                        |
| ▶ I have an imported account. How do I log in?                                                                                                    |                        |
| My Cell Carrier is not in the drop down. What should I do now?                                                                                                    |                        |

# This concludes the process to login and use VT-ALERT.

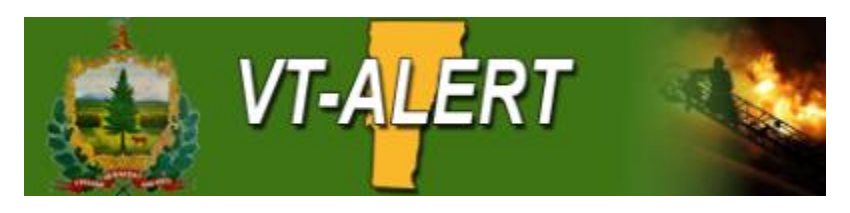